1. ให้เข้าไปที่ URL: https://ocs-web.stou.ac.th ดังภูปที่ 1

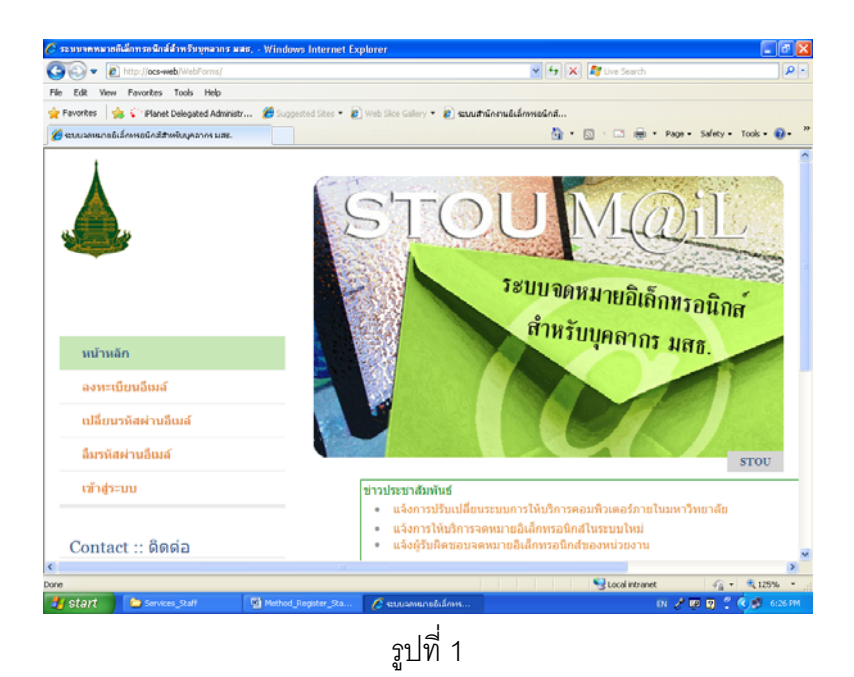

 ให้คลิกที่หัวข้อเปลี่ยนรหัสผ่านอีเมล์ จากนั้นให้กรอก อีเมล์ รหัสผ่านเก่า รหัสผ่านใหม่ พร้อมทั้งยืนยัน รหัสผ่านใหม่ และคลิกที่ปุ่ม ตกลง ดังรูปที่ 2

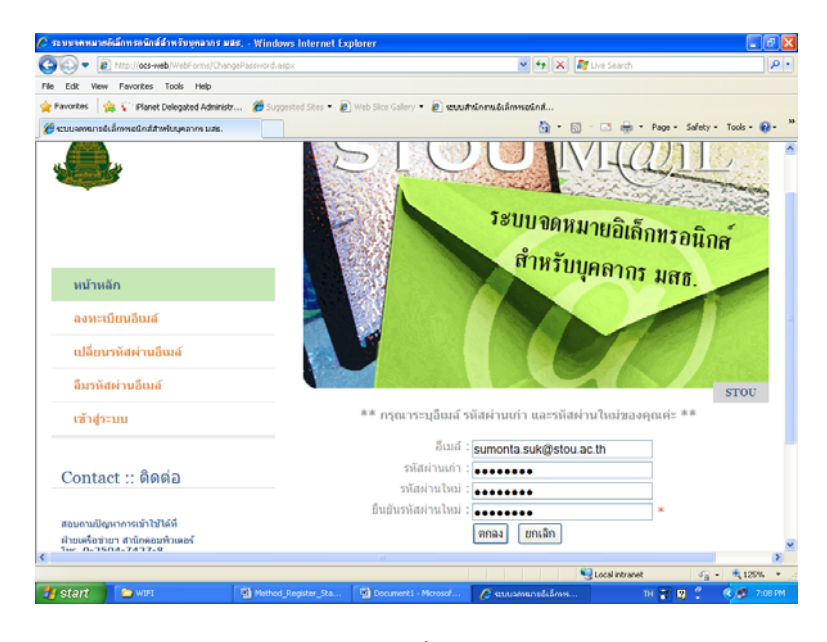

รูปที่ 2

 จากนั้นจะปรากฏข้อความ "ระบบได้ทำการเปลี่ยนรหัสผ่านให้ท่านเรียบร้อยแล้ว" และคลิกที่ปุ่มตกลง ดัง รูปที่ 3

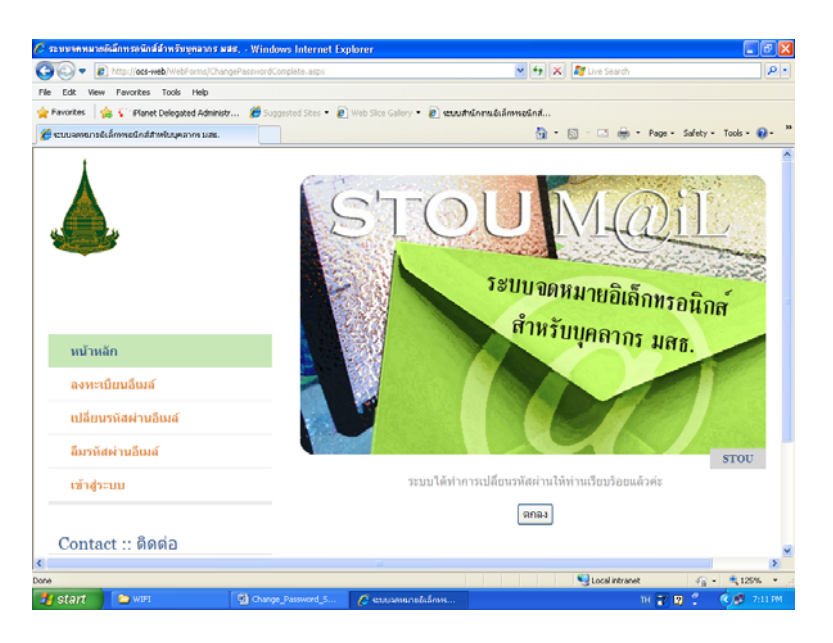

รูปที่ 3

หลังจากนั้นท่านสามารถใช้รหัสผ่านที่ตั้งใหม่ กับระบบจดหมายอิเล็กทรอนิกส์ หรือบริการอื่น ๆ ที่ท่าน เป็นสมาชิกการใช้งานบนเครือข่าย STOUnet/Internet ได้ต่อไป